## SJSU | BURSAR'S OFFICE

## Enroll in Tuition and Fees Only Payment Plan

## One Washington Square, San José, CA 95192-0138

## Overview

Follow the instructions below to enroll in the tuition and fees installment payment plan. A \$35 fee will be added to the overall balance when you opt-in to this plan.

- 1. Go to <u>https://one.SJSU.edu</u>
  - Select the MySJSU application
     (type in the search bar if necessary)
  - 3. Log in using your SJSU ID number and password (the <u>DUO app</u> is required)

|                     | Sign In       |
|---------------------|---------------|
| SJSU ID Number      |               |
| ***                 |               |
| I                   |               |
| This field cannot l | be left blank |
| Password            |               |
| SJSUOne Password    |               |
|                     | 0             |
| Keep me signed in   | n             |
|                     |               |
|                     | Sign in       |

4. When your Student Center opens, on the left-hand menu, release the drop-down beside **Finances** and select **Enroll in Payment Plan**.

| SJSU SAN JOSÉ         | STATE<br>TY |                                                                            |                           |   |                               | <b>a</b> 0 | Ð |
|-----------------------|-------------|----------------------------------------------------------------------------|---------------------------|---|-------------------------------|------------|---|
| * Student Center      | > ^         | Tessa's Student Center                                                     |                           |   |                               |            |   |
| View My<br>Messages   | >           | 👅 16 Unread Messages 🔒 No Holds 🗮 1 To Dos 🗮 2 Other India                 | ators                     |   | Q Search for Classes          |            |   |
| Holds                 | >           | Academics                                                                  |                           | 1 | Enrollment Dates              |            |   |
| To Do List            | >           | This Week's Schedule Search                                                |                           | > | Open Enrollment Dates         |            | ; |
| Make a Payme          | nt >        | cLass A schepule A Plan                                                    |                           | > | General Information           |            |   |
| Academics:            | ~           | COMM 20-63 TBA<br>LEC (30361) On Line                                      | Enroll                    | > | C* Admissions                 |            |   |
| Enroliment            |             | ECON 18-11 TuTh 10:30AM - 11:45AM<br>LEC (20502) Durlley Menthand Hall 161 | My Academics              | > | C Office of the Registrar     |            |   |
| Academics:<br>Records | ~           | ENGL 2-01 TuTh 9:00AM - 10:15AM                                            | MyProgress                | > | Coll of ProfessGlobal Educ    |            |   |
| Finances              |             | LEC (23471) Sweeney Hall 411                                               | Order Official Transcript | > | SJSU Financials               |            |   |
| View Einancial Air    |             | Enrollment Shopping Cart                                                   | MyPlanner                 | > | Pinancial Aid & Scholarship   |            |   |
| Accept/Decline Av     | wards       |                                                                            | MyScheduler               | > | C Bursar's Office             |            |   |
| Account Inquiry       |             |                                                                            |                           |   |                               |            |   |
| Enroll in Payment     | Plan 🕌      |                                                                            |                           |   | Important Links               |            |   |
| View 1098-T           |             | Finances                                                                   |                           |   | C Academic Calendar           |            |   |
| Admissions            | >           | Account Summary (See * link below)                                         | My Account                |   | California Voter Registration |            |   |
| Personal              | ~           | • Due Now 3,998.00                                                         | Account Inquiry           | > | C SIRF                        |            |   |
| Information           |             | Future Due 0.00                                                            | Enroll In Direct Deposit  | > |                               |            |   |

5. Select the second radio button for the tuition and fees IPP and click next.

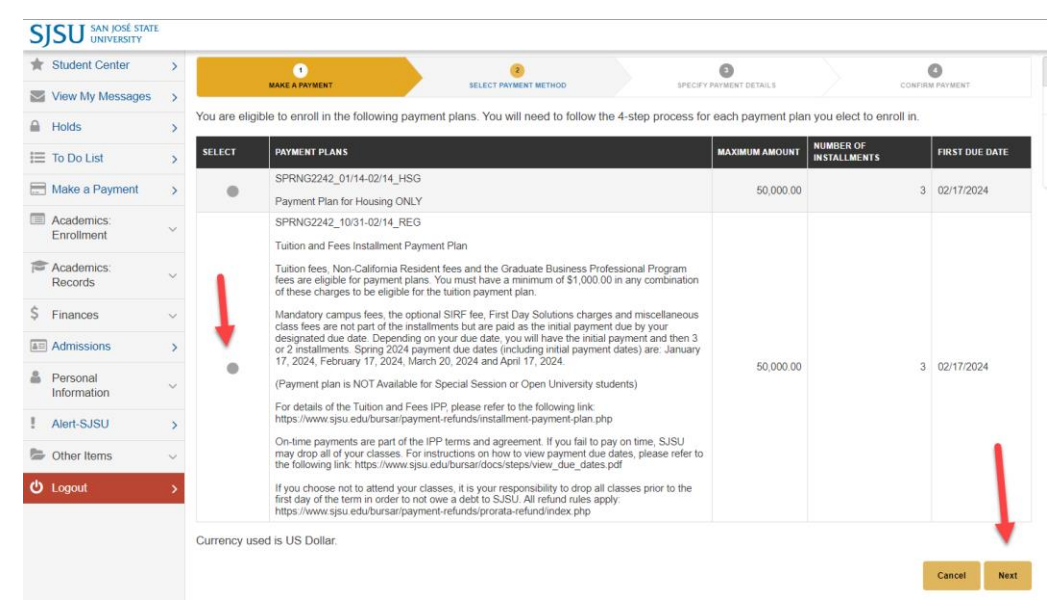

6. Review the installment plan details: the eligible charges, the initial payment, the number of installments,

| + Student Contor         | 🔪 🛔 Tessa Ci                                       | astro                                                                                                    |                                                                                                    |                                                                                                 |                                                      |  |  |  |
|--------------------------|----------------------------------------------------|----------------------------------------------------------------------------------------------------|----------------------------------------------------------------------------------------------------|-------------------------------------------------------------------------------------------------|------------------------------------------------------|--|--|--|
| View My Messages         | >                                                  |                                                                                                    | 0                                                                                                    | •                                                                                               | 0                                                    |  |  |  |
| Holds                    | > You have a                                       | Mark a visitedit         Except instealing indication         Security anticoli dellar.3         Colonity anticoli           Veri have calented SPRNG22/2 10/31.02/44 REG                                                                                                    <                                                                                                    |                                                                                                    |                                                                                                 |                                                      |  |  |  |
| To Do List               | > Tuition and                                      | Tultion and Fees Installment Payment Plan                                                                                                    |                                                                                                    |                                                                                                 |                                                      |  |  |  |
| Make a Payment           | > Tuition fee                                      | Tuition fees, Non-California Resident fees and the Graduate Business Professional Program fees are eligible for payment plans. You must have a minimum of \$1,000.00 in any combination of these charges to be eligible for the                                                                                                    |                                                                                                    |                                                                                                 |                                                      |  |  |  |
| Academics:<br>Enrollment | <ul> <li>Mandatory</li> </ul>                      | Mandatory campus fees, the optional SIRF fee, First Day Solutions charges and miscelaneous class fees are not part of the installments but are paid as the initial payment due by your designated due date. Depending on your due date, your due to the set of the installments but are paid as the initial payment due by your designated due date. Depending on your due date, your due the initial payment and then 3 or 2 installments. Spring 2024 payment due dates (including initial payment dates) are January 17, 2024, February 17, 2024, March 20, 2024 and April 17, 2024 and April 17, 2024 and 2024 and 2024 and 2024 and 2024 and 2024 and 2024 and 2024 and 2024 and 2024 and 2024 and 2024 and 2024 and 2024 and 2024 and 2024 and 2024 and 2 |                                                                                                    |                                                                                                 |                                                      |  |  |  |
| Academics:<br>Records    | <ul> <li>due date, j</li> <li>(Payment)</li> </ul> |                                                                                                    |                                                                                                    |                                                                                                 |                                                      |  |  |  |
| \$ Finances              | For details                                        |                                                                                                    |                                                                                                    |                                                                                                 |                                                      |  |  |  |
| Admissions               | > On-time or                                       |                                                                                                    |                                                                                                    |                                                                                                 |                                                      |  |  |  |
| Personal<br>Information  | <ul> <li>https://www</li> </ul>                    |                                                                                                    |                                                                                                    |                                                                                                 |                                                      |  |  |  |
| Alert-SJSU               | > If you choo                                      | ose not to attend your classes, it is your<br>ex.php                                                                                                    | responsibility to drop all classes prior to the first day of the term                                                        | in order to not owe a debt to SJSU. All refund rules apply                                      | y: https://www.sjsu.edu/bursar/payment-refunds/prora |  |  |  |
| Dther Items              | Eligible C                                         | harges                                                                                                    | 2,871.00                                                                                                    |                                                                                                 |                                                      |  |  |  |
| ර් Logout                | > Plan Amo                                         | unt<br>Einetallmente                                                                                                    | 50,000.00                                                                                                    |                                                                                                 |                                                      |  |  |  |
|                          | Installme                                          | int Schedule                                                                                                    |                                                                                                    |                                                                                                 |                                                      |  |  |  |
|                          | DUE DAT                                            | re INS                                                                                                    | TALLMENT ADMINISTRATIVE                                                                                                    | FEE TOTAL IN                                                                                    | ISTALLMENT                                           |  |  |  |
|                          | 02/17/2                                            | 024                                                                                                    | 957.00                                                                                                    | 35.00                                                                                           | 992.0                                                |  |  |  |
|                          | 03/19/2                                            | 024                                                                                                    | 957.00                                                                                                    |                                                                                                 | 957.0                                                |  |  |  |
|                          | 04/1//2                                            | 024                                                                                                    | 957.00                                                                                                    | 35.00                                                                                           | 957.00                                               |  |  |  |
|                          |                                                    |                                                                                                    |                                                                                                    |                                                                                                 |                                                      |  |  |  |
|                          | Currency u<br>Important<br>reduced.                | ised is US Dollar.<br>: The Installment Schedule is based<br>If you incur eligible charges in the fu                                                                                                    | on your current eligible charges of 2,871.00. If charges tha<br>ture, they will be added to this installment schedule automa | are placed in this plan are reversed or reduced, you<br>tically, up to the amount of 50,000.00. | r installment payment will also be automately        |  |  |  |

and payment due dates. Click next.

7. Review the details once more, tick the box **Yes**, **I have read the agreement** to indicate your agreement, then click **Enroll**.

| Student Center          | >      | Mendatory campus fees, the optional SIRF fee, First Day Solutions charges and miscellaneous class fees are not part of the installments but are paid as the initial payment due by your designated due date. Depending                                            |                                                                       |                                             |                                                        |                              |  |
|-------------------------|--------|----------------------------------------------------------------------------------------------------|-----------------------------------------------------------------------|---------------------------------------------|--------------------------------------------------------|------------------------------|--|
| View My Messages        | >      | your due date, you will have the initial paym                                                                                                    | ent and then 3 or 2 installments. Spring 2024 paym                    | ent due dates (including initial payment o  | ates) are: January 17, 2024, Pebruary 17, 2024, March  | 1 20, 2024 and April 17, 202 |  |
| Holds                   | >      | (Payment plan is NOT Available for Special Session or Open University students)                                                                                                    |                                                                       |                                             |                                                        |                              |  |
| To Do List              | >      | For details of the Tuition and Fees IPP, plea                                                                                                    | se refer to the following link: https://www.sjsu.edu/b                | ursar/payment-refunds/installment-payme     | ent-plan.php                                           |                              |  |
| Make a Payment          | ·<br>> | On-time payments are part of the IPP terms                                                                                                    | and agreement. If you fail to pay on time, SJSU ma                    | y drop all of your classes. For instruction | s on how to view payment due dates, please refer to th | te following link:           |  |
|                         |        | https://www.sjsu.edu/bursar/docs/steps/view                                                                                                    | /_due_dates.pdf                                                       |                                             |                                                        | •                            |  |
| Enroliment              | ~      | If you choose not to attend your classes, it is your responsibility to drop all classes prior to the first day of the term in order to not owe a debt to SUSU. All refund rules apply: https://www.sjsu.edu/bursar/payment-<br>refunds/increate-aplined/index-nbn |                                                                       |                                             |                                                        |                              |  |
| Academics               | ~      | Plan Amount                                                                                                    | 2,871.00                                                              |                                             |                                                        |                              |  |
| Records                 |        | Administrative Fee                                                                                                    | 35.00                                                                 |                                             |                                                        |                              |  |
| Finances                | ~      | Total Plan Amount                                                                                                    | 2,906.00                                                              |                                             |                                                        |                              |  |
| Admissions              | >      | Number of installments                                                                                                    | 3                                                                     |                                             |                                                        |                              |  |
| Personal<br>Information | ~      | Installment Schedule                                                                                                    |                                                                       |                                             |                                                        |                              |  |
| Alext P (P) (           |        | DUE DATE                                                                                                    | INSTALLMENT                                                           | ADMINISTRATIVE FEE                          | TOTAL INSTALLMENT                                      |                              |  |
| AMILIOTOD               | ^      | 02/17/2024                                                                                                    |                                                                       | 957.00                                      | 35.00                                                  | 992.0                        |  |
| Other Items             | ~      | 03/19/2024                                                                                                    |                                                                       | 957.00                                      |                                                        | 957.0                        |  |
| Logout                  | 5      | 04/17/2024                                                                                                    |                                                                       | 957.00                                      |                                                        | 957.0                        |  |
|                         |        | Total                                                                                                    |                                                                       | 1,871.00                                    | 35.00                                                  | 2,906.0                      |  |
|                         |        | Currency used is US Dollar.<br>Important: The Installment Schedule is I<br>charges of 2,871.00. If charges that are p                                                                                                    | based on your current eligible<br>blaced in this plan are reversed or |                                             |                                                        |                              |  |

- 8. If you wish to select the other installment payment plan, click previous to repeat steps five through eight.
- 9. Congratulations, you have enrolled in the installment payment plan.